# Exportieren der TLS-Zertifizierung aus CUCM Packet Capture (PCAP)

## Inhalt

Einführung Voraussetzungen Anforderungen Verwendete Komponenten Hintergrundinformationen TLS-Zertifikat vom CUCM PCAP exportieren Überprüfen Fehlerbehebung

## Einführung

Dieses Dokument beschreibt das Verfahren zum Exportieren eines Zertifikats von einem Cisco Unified Communications Manager (CUCM) PCAP.

Mitarbeiter: Adrian Esquillo, Cisco TAC Engineer.

## Voraussetzungen

#### Anforderungen

Cisco empfiehlt, über Kenntnisse in folgenden Bereichen zu verfügen: ·Transport Layer Security (TLS)-Handshake ·CUCM-Zertifikatsverwaltung ·Secure File Transport Protocol (SFTP)-Server ·Realtime Monitoring Tool (RTMT)

Wireshark-Anwendung

#### Verwendete Komponenten

·CUCM Version 9.X oder höher

Die Informationen in diesem Dokument wurden von den Geräten in einer bestimmten Laborumgebung erstellt. Alle in diesem Dokument verwendeten Geräte haben mit einer leeren (Standard-)Konfiguration begonnen. Wenn Ihr Netzwerk in Betrieb ist, stellen Sie sicher, dass Sie die potenziellen Auswirkungen eines Befehls verstehen.

## Hintergrundinformationen

Ein Serverzertifikat/eine Zertifikatkette kann exportiert werden, um zu bestätigen, dass das vom

Server bereitgestellte Serverzertifikat/die vom Server bereitgestellte Zertifikatkette mit den hochzuladenden Zertifikaten übereinstimmt oder in das CUCM-Zertifikatsmanagement hochgeladen wird.

Im Rahmen des TLS-Handshake stellt der Server seine Serverzertifikat-/Zertifikatkette für CUCM bereit.

## TLS-Zertifikat vom CUCM PCAP exportieren

Schritt 1: Starten des Befehls zur Paketerfassung auf CUCM

Stellen Sie eine Secure Shell (SSH)-Verbindung zum CUCM-Knoten her, und führen Sie den Befehl **utils network capture (or capture-rotation) file <Dateiname> count 100000 size ALL aus**, wie im Bild gezeigt:

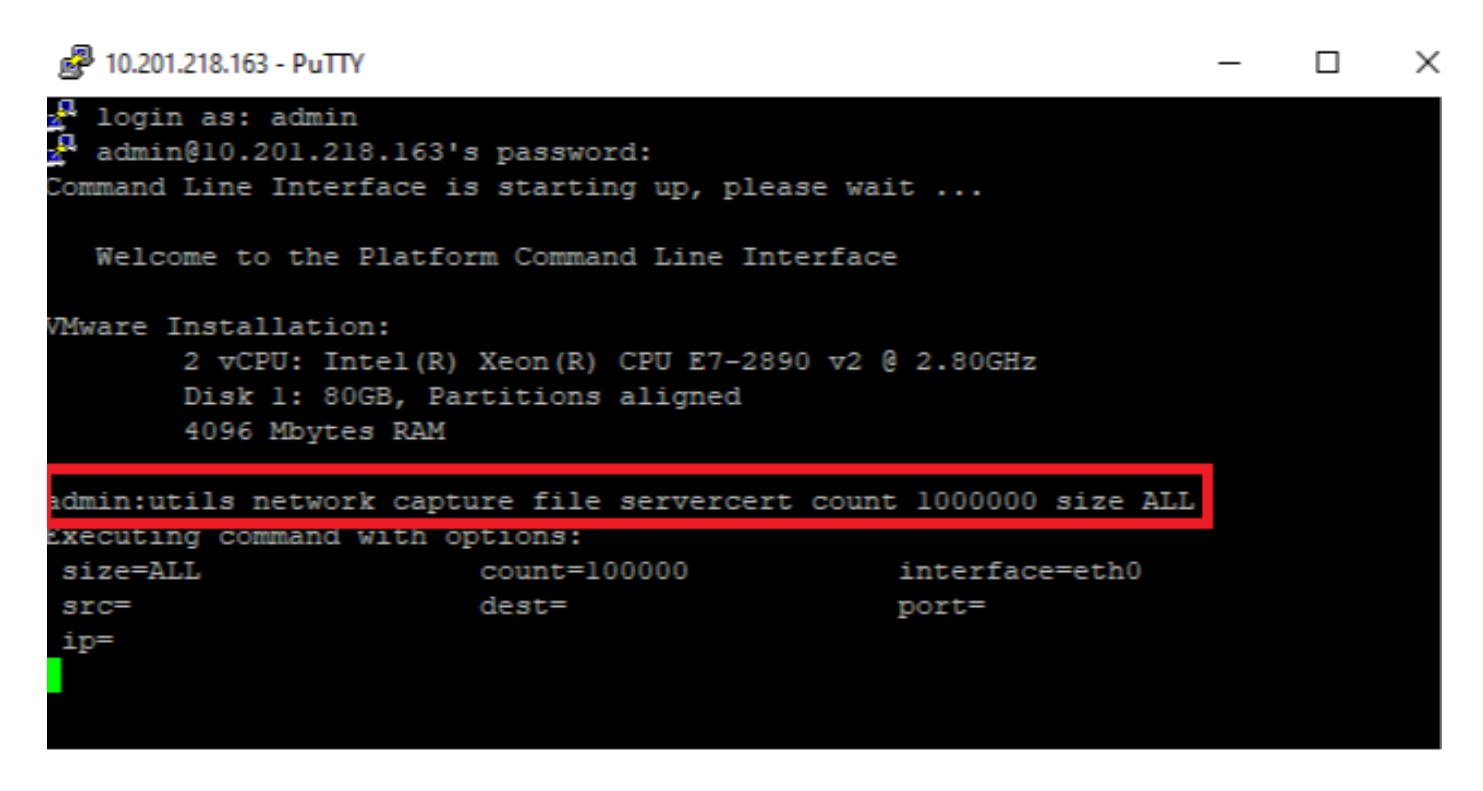

Schritt 2: TLS-Verbindung zwischen Server und CUCM starten

In diesem Beispiel starten Sie eine TLS-Verbindung zwischen einem LDAPS-Server (Secure Lightweight Directory Access Protocol) und dem CUCM, indem Sie eine Verbindung auf dem TLS-Port 636 herstellen, wie im Bild gezeigt:

| Gisco Unified CM Administration     For Cisco Unified Communications Solutions                                                                                                    | Navigation Cisco Unified CM Administration V Go<br>admin Search Documentation About Logout |
|----------------------------------------------------------------------------------------------------|--------------------------------------------------------------------------------------------|
| System 🔻 Call Routing 👻 Media Resources 👻 Advanced Features 👻 Device 👻 Application 👻 User Management 👻 Bulk Administration 💌 Help 💌                                                                                                    |                                                                                            |
| LDAP Directory                                                                                                    | Related Links: Back to LDAP Directory Find/List 🗸 🛛 Go                                     |
| 🔚 Save 💥 Delete 📋 Copy 🏷 Perform Full Sync Now 🕂 Add New                                                                                                    |                                                                                            |
| Access Control Groups Access Control Group Feature Group Template < None > Warning: If no template is selected, the new line features below will not be active. Apply mask to synced telephone numbers to create a new line for inserted users Mask Access Control Group Mask Access Control Group The selected of the new line for inserted users Mask Access Control Group Add to Access Control Group The selected of the new line for inserted users Mask Access Control Group Add to Access Control Group The selected of the new line for inserted users Mask Access Control Group Add to Access Control Group The selected of the new line for inserted users Mask Access Control Group Add to Access Control Group The selected of the new line for inserted users Mask Access Control Group Add to Access Control Group The selected of the new line for inserted users Mask Access Control Group Add to Access Control Group The selected of the new line for inserted users Mask Access Control Group Add to Access Control Group The selected of the new line for inserted users Mask Access Control Group Access Control Group The selected of the new line for inserted users Mask Access Control Group Access Control Group Access Control Group The selected of the new line for inserted users Mask Access Control Group Access Control Group | ,                                                                                          |
| -LDAP Server Information                                                                                                    |                                                                                            |
| WIN-H2Q74S1U39R.network218.com                                                                                                    |                                                                                            |
| Add Another Redundant LDAP Server                                                                                                    |                                                                                            |
| Save Delete Copy Perform Full Sync Now Add New                                                                                                    |                                                                                            |

Schritt 3: CUCM-PCAP stoppen, nachdem der TLS-Handshake abgeschlossen ist

Drücken Sie Control-C, um die Paketerfassung zu stoppen, wie im Bild gezeigt.

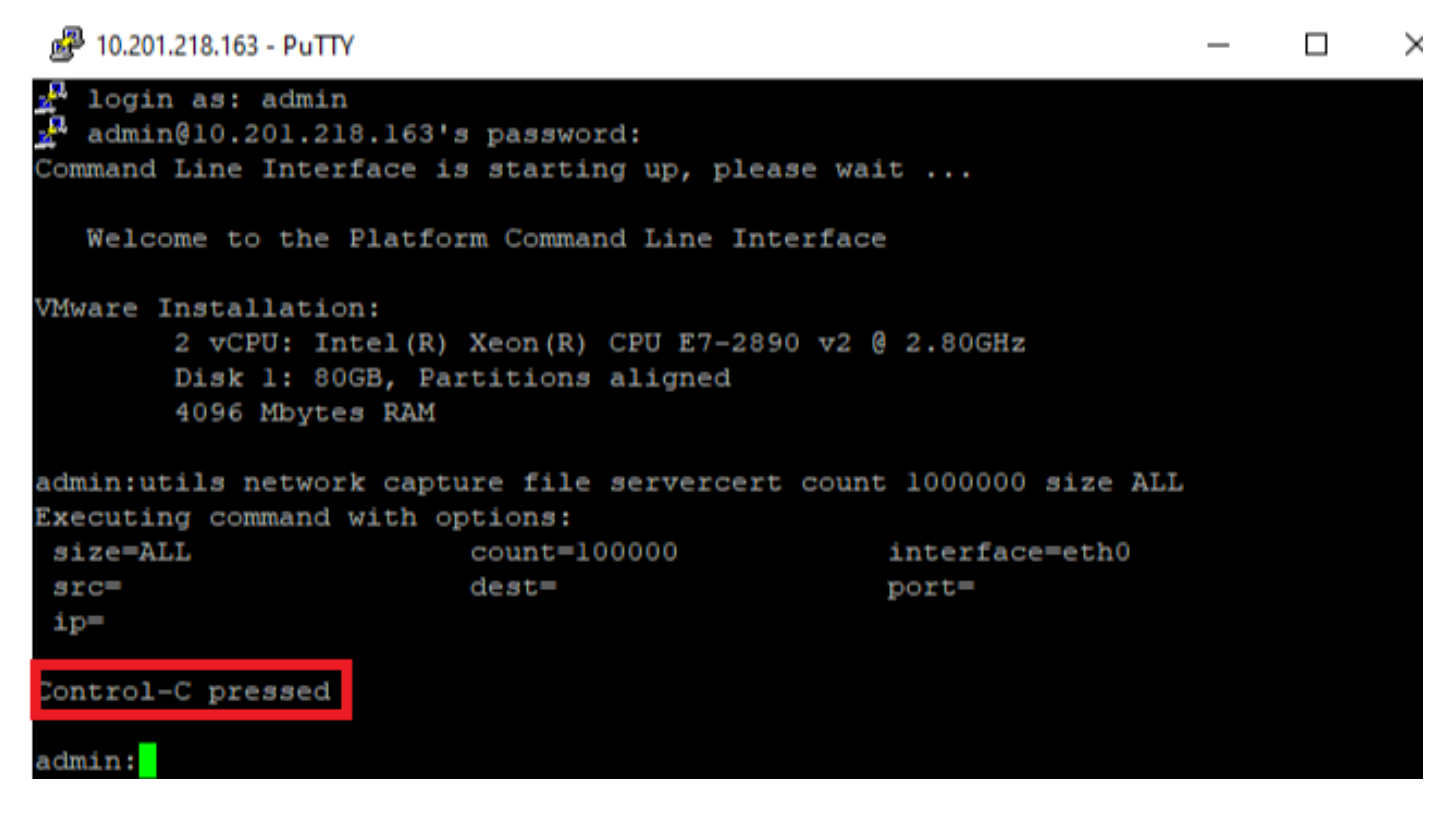

Schritt 4: Laden Sie die Paketerfassungsdatei mit einer der beiden aufgeführten Methoden herunter

1. Starten Sie RTMT für den CUCM-Knoten, navigieren Sie zu **System > Tools > Trace > Trace & Log Central > Collect Files** und aktivieren Sie das Feld **Packet Capture Logs** (fahren Sie mit dem RTMT-Prozess fort, um die pcap-Datei herunterzuladen), wie im Bild gezeigt:

| Collect Files                       |             |                     | 8                      |  |  |  |  |  |  |  |
|-------------------------------------|-------------|---------------------|------------------------|--|--|--|--|--|--|--|
| Select System Services/Applications |             |                     |                        |  |  |  |  |  |  |  |
|                                     |             |                     |                        |  |  |  |  |  |  |  |
| Select all Services on all Servers  |             |                     |                        |  |  |  |  |  |  |  |
| Name                                | All Servers | s 🗌 cucmpub216.netv | vork 🗌 imp216.network2 |  |  |  |  |  |  |  |
| FIFS LUgs                           |             |                     |                        |  |  |  |  |  |  |  |
| Host Resources Agent                |             |                     |                        |  |  |  |  |  |  |  |
| IPT Platform CLI Created Reports    |             |                     |                        |  |  |  |  |  |  |  |
| IPT Platform CLI Logs               |             |                     |                        |  |  |  |  |  |  |  |
| IPT Platform Cert Monitor Logs      |             |                     |                        |  |  |  |  |  |  |  |
| IPT Platform CertMgr Logs           |             |                     |                        |  |  |  |  |  |  |  |
| IPT Platform Cluster Manager Logs   |             |                     |                        |  |  |  |  |  |  |  |
| IPT Platform GUI Logs               |             |                     |                        |  |  |  |  |  |  |  |
| IPT Platform IPSecMgmt Logs         |             |                     |                        |  |  |  |  |  |  |  |
| IPT Platform RemoteSupport Logs     |             |                     |                        |  |  |  |  |  |  |  |
| Install File Signing                |             |                     |                        |  |  |  |  |  |  |  |
| Install and Upgrade Logs            |             |                     |                        |  |  |  |  |  |  |  |
| Kerneldump Logs                     |             |                     |                        |  |  |  |  |  |  |  |
| MIB2 Agent                          |             |                     |                        |  |  |  |  |  |  |  |
| Mail Logs                           |             |                     |                        |  |  |  |  |  |  |  |
| Mgetty Logs                         |             |                     |                        |  |  |  |  |  |  |  |
| NTP Logs                            |             |                     |                        |  |  |  |  |  |  |  |
| Packet Capture Logs                 |             | <b>~</b>            |                        |  |  |  |  |  |  |  |
| Prog Logs                           |             |                     |                        |  |  |  |  |  |  |  |
| SAR Logs                            |             |                     |                        |  |  |  |  |  |  |  |
| SELinux logs                        |             |                     |                        |  |  |  |  |  |  |  |
| SNMP Master Agent                   |             |                     |                        |  |  |  |  |  |  |  |
| Security Logs                       |             |                     |                        |  |  |  |  |  |  |  |
| Service Manager                     |             |                     |                        |  |  |  |  |  |  |  |
| Service Registration Logs           |             |                     |                        |  |  |  |  |  |  |  |
| Spooler Logs                        |             |                     |                        |  |  |  |  |  |  |  |
| System Application Agent            |             |                     |                        |  |  |  |  |  |  |  |
|                                     |             |                     |                        |  |  |  |  |  |  |  |
| < Baci                              | k Next>     | Finish Cancel       |                        |  |  |  |  |  |  |  |

2. Starten Sie einen SFTP-Server (Secure File Transport Protocol), und führen Sie in der CUCM SSH-Sitzung die **Befehlsdatei get activelog /patform/cli/<pcap filename>.cap aus** (fahren Sie mit den Aufforderungen fort, um den PCAP auf dem SFTP-Server herunterzuladen), wie im Bild gezeigt:

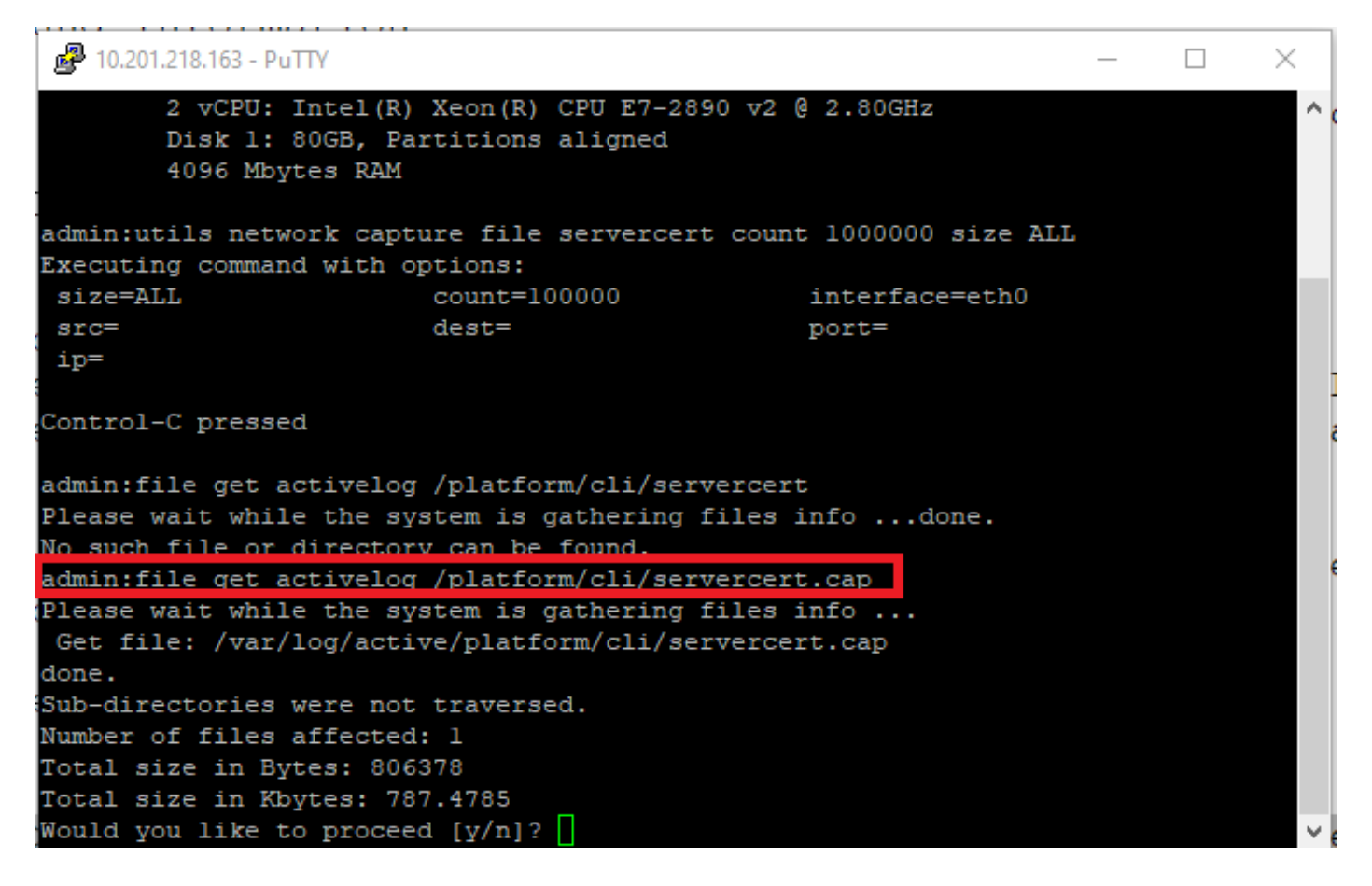

Schritt 5: Bestimmen Sie die Anzahl der Zertifikate, die der Server dem CUCM vorlegt.

Verwenden Sie die Anwendung Wireshark, um die pcap-Datei zu öffnen und auf tis zu filtern, um das Paket mit Server Hello zu ermitteln, das das dem CUCM präsentierte Serverzertifikat/Zertifikatskette enthält. Dies ist Frame 122, wie im Bild gezeigt:

| File | Edit View Go Capture Ar      | nalyze Statistics Telephony             | Wireless Tools Help   |              |                                                                                                 |
|------|------------------------------|-----------------------------------------|-----------------------|--------------|-------------------------------------------------------------------------------------------------|
| A.   | ۹ 🖸 🗙 🔚 🧧 🕥 🔳                | ⇔⇒≅₹₹₹                                  | 0, 0, 0, II           |              |                                                                                                 |
| l    | ls                           |                                         |                       |              | X =>                                                                                            |
| No.  | Time                         | Source                                  | Destination           | Protocol     | Length Info                                                                                     |
|      | 14 09:09:22.241271           | 10.201.218.170                          | 10.201.218.163        | TLSv1.2      | 390 Application Data                                                                            |
|      | 18 09:09:22.250389           | 10.201.218.163                          | 10.201.218.170        | TLSv1.2      | 271 Application Data                                                                            |
|      | 29 09:09:22.252337           | 10.201.218.163                          | 10.201.218.170        | TLSv1.2      | 421 Application Data, Application Data, Application Data, Application Data, Application Data, A |
|      | 56 09:09:22.691660           | 10.201.218.166                          | 10.201.218.163        | TLSv1.2      | 390 Application Data                                                                            |
|      | 57 09:09:22.692748           | 10.201.218.163                          | 10.201.218.166        | TLSv1.2      | 271 Application Data                                                                            |
|      | 59 09:09:22.692972           | 10.201.218.163                          | 10.201.218.166        | TLSv1.2      | 391 Application Data, Application Data, Application Data, Application Data, Application Data, A |
|      | 61 09:09:22.693131           | 10.201.218.163                          | 10.201.218.166        | TLSv1.2      | 96 Application Data                                                                             |
|      | 65 09:09:23.789625           | 10.201.218.169                          | 10.201.218.163        | TLSv1.2      | 407 Application Data                                                                            |
|      | 66 09:09:23.790753           | 10.201.218.163                          | 10.201.218.169        | TLSv1.2      | 271 Application Data                                                                            |
|      | 68 09:09:23.791100           | 10.201.218.163                          | 10.201.218.169        | TLSv1.2      | 421 Application Data, Application Data, Application Data, Application Data, Application Data, A |
|      | 112 09:09:25.178520          | 10.99.100.100                           | 10.201.218.163        | TLSv1.2      | 1146 Application Data                                                                           |
|      | 117 09:09:25.290246          | 10.201.218.163                          | 10.201.218.164        | TLSv1.2      | 313 Client Hello                                                                                |
| +    | 122 09:09:25.304369          | 10.201.218.164                          | 10.201.218.163        | TLSv1.2      | 845 Server Hello, Certificate, Server Key Exchange, Certificate Request, Server Hello Done      |
|      | 124 09:09:25.329331          | 10.201.218.163                          | 10.201.218.164        | TLSv1.2      | 255 Certificate, Client Key Exchange, Change Cipher Spec, Encrypted Handshake Message           |
|      | 125 09:09:25.331128          | 10.201.218.164                          | 10.201.218.163        | TLSv1.2      | 173 Change Cipher Spec, Encrypted Handshake Message                                             |
| <    |                              |                                         |                       |              | · · · · · · · · · · · · · · · · · · ·                                                           |
| >    | rame 122: 845 bytes on wire  | (6760 bits), 845 bytes                  | captured (6760 bits)  |              |                                                                                                 |
| > 6  | thernet II, Src: Vmware a5:  | 74:2a (00:50:56:a5:74:2a                | ), Dst: Vmware 07:23: | :17 (00:0c:2 | 9:07:23:17)                                                                                     |
| 5 1  | Internet Protocol Version 4. | Src: 10.201.218.164, Ds                 | t: 10.201.218.163     |              | · · · · · · · · · · · · · · · · · · ·                                                           |
| > 1  | Transmission Control Protoco | ol. Src Port: 636, Dst Po               | rt: 34726, Seg: 2897, | , Ack: 248,  | Len: 779                                                                                        |
| >    | 3 Reassembled TCP Segments   | (3675 bytes): #118(1448)                | , #120(1448), #122(77 | 79)]         |                                                                                                 |
|      |                              | , , , , , , , , , , , , , , , , , , , , |                       |              |                                                                                                 |

> Transport Layer Security

·erweitern Sie die Informationen Transport Layer Security > Certificate vom Server Hello-Paket mit dem Zertifikat, um die Anzahl der Zertifikate zu bestimmen, die dem CUCM vorgelegt werden. Das oberste Zertifikat ist das Serverzertifikat. In diesem Fall wird nur ein Zertifikat, das Serverzertifikat, wie im Bild gezeigt angezeigt:

| File | Edit                                    | View Go                           | Capture    | Analyze      | Statistics | Telephony  | Wireless | s Tools  | Help     |           |       |                        |                        |  |   |
|------|-----------------------------------------|-----------------------------------|------------|--------------|------------|------------|----------|----------|----------|-----------|-------|------------------------|------------------------|--|---|
|      |                                         | O                                 | 🗙 🔂 🤇      | <b>\</b> ⇔ ⇒ | 🕋 👔        | & ☴   ☴    | €.0      | Q 🎹      |          |           |       |                        |                        |  |   |
|      | ls                                      |                                   |            |              |            |            |          |          |          |           |       |                        | $\times$ $\rightarrow$ |  | ÷ |
| No.  |                                         | Time                              |            |              | Source     |            | Dest     | ination  |          | Protoco   | Leng  | th Info                |                        |  | ^ |
| +    | 122                                     | 09:09:25.30                       | 04369      |              | 10.201.    | 218.164    | 10.3     | 201.218. | 163      | TLSv1     | 2 8   | 45 Server Hello, Certi | ficate, Server H       |  |   |
|      | 124                                     | 09:09:25.3                        | 29331      |              | 10.201.    | 218.163    | 10.3     | 201.218. | 164      | TLSv1     | 2 2   | 55 Certificate, Client | Key Exchange, (        |  |   |
|      | 125                                     | 09:09:25.3                        | 31128      |              | 10.201.    | 218.164    | 10.3     | 201.218. | 163      | TLSv1     | 2 1   | 73 Change Cipher Spec, | Encrypted Hands        |  |   |
|      | 126                                     | 09:09:25.3                        | 33417      |              | 10.201.    | 218.163    | 10.3     | 201.218. | 164      | TLSv1     | 2 1   | 99 Application Data    |                        |  |   |
|      | 127                                     | 09:09:25.3                        | 35730      |              | 10.201.    | 218.164    | 10.3     | 201.218. | 163      | TLSv1     | 2 1   | 67 Application Data    |                        |  |   |
|      | 128                                     | 09:09:25.3                        | 39000      |              | 10.201.    | 218.163    | 10.3     | 201.218. | 164      | TLSv1     | 2 3   | 27 Application Data    |                        |  |   |
|      | 129                                     | 09:09:25.3                        | 39649      |              | 10.201.    | 218.164    | 10.3     | 201.218. | 163      | TLSv1     | 2 1   | 67 Application Data    |                        |  | ¥ |
| <    |                                         |                                   |            |              |            |            |          |          |          |           |       |                        | >                      |  |   |
| >    | Frame                                   | 122: 845 by                       | /tes on wi | re (6760     | ) bits),   | 845 bytes  | capture  | ed (6760 | ) bits)  |           |       |                        |                        |  | _ |
| >    | Ethern                                  | et II, Src:                       | : Vmware_a | 5:74:2a      | (00:50:    | 56:a5:74:2 | a), Dst  | : Vmware | 07:23:1  | 17 (00:00 | :29:0 | 7:23:17)               |                        |  |   |
| >    | Intern                                  | et Protocol                       | Version    | 4, Src:      | 10.201.    | 218.164, D | st: 10.3 | 201.218. | 163      |           |       |                        |                        |  |   |
| >    | Fransm                                  | ission Cont                       | trol Proto | col, Sro     | Port:      | 636, Dst P | ort: 34  | 726, Sec | : 2897,  | Ack: 248  | , Len | : 779                  |                        |  |   |
| >    | 3 Rea                                   | ssembled TO                       | 'P Segment | s (3675      | bytes):    | #118(1448  | ), #120  | (1448),  | #122(779 | 9)]       |       |                        |                        |  |   |
| ~    | Fransp                                  | ort Layer S                       | Security   |              |            |            |          |          |          |           |       |                        |                        |  |   |
|      | ✓ TLS <sup>1</sup>                      | v1.2 Record                       | Layer: H   | andshake     | Protoc     | ol: Multip | le Hands | shake Me | ssages   |           |       |                        |                        |  |   |
|      | (                                       | Content Typ                       | e: Handshi | ake (22)     |            |            |          |          |          |           |       |                        |                        |  |   |
|      | ١                                       | Version: TL                       | S 1.2 (0x0 | 0303)        |            |            |          |          |          |           |       |                        |                        |  |   |
|      | I                                       | Length: 367                       | 0          |              |            |            |          |          |          |           |       |                        |                        |  |   |
|      | >                                       | Handshake P                       | rotocol: 9 | Server H     | ello       |            |          |          |          |           |       |                        |                        |  |   |
|      | × 1                                     | Handshake P                       | rotocol: ( | Certific     | ate        |            |          |          |          |           |       |                        |                        |  |   |
|      |                                         | Handshak                          | e Type: Ce | ertifica     | te (11)    |            |          |          |          |           |       |                        |                        |  |   |
|      |                                         | Length: 3                         | 1481       |              |            |            |          |          |          |           |       |                        |                        |  |   |
|      |                                         | Certific                          | ates Lengt | th: 1478     | _          |            |          |          |          |           |       |                        |                        |  |   |
|      |                                         | <ul> <li>Tertification</li> </ul> | ates (1478 | 3 bytes)     |            |            |          |          |          |           |       |                        |                        |  |   |
|      |                                         | Certi                             | ficate Ler | ngth: 147    | 75         |            |          |          |          |           |       |                        |                        |  |   |
|      |                                         | > Certif                          | ficate: 30 | )8205bf30    | 08204a7a   | 0030201020 | 2136200  | 0000026  | 295e487  | (id-at-   | ommon | Name=WIN-H2074S1U39P.r | etwork218.com)         |  |   |
|      | > I                                     | Handshake P                       | rotocol: 9 | Server K     | ey Excha   | ange       |          |          |          |           |       |                        |                        |  |   |
|      | > I                                     | Handshake P                       | rotocol: ( | Certific     | ate Requ   | uest       |          |          |          |           |       |                        |                        |  |   |
|      | > Handshake Protocol: Server Hello Done |                                   |            |              |            |            |          |          |          |           |       |                        |                        |  |   |

Schritt 6: Exportieren des Serverzertifikats/der Zertifikatkette aus dem CUCM PCAP

In diesem Beispiel wird nur das Serverzertifikat angezeigt, daher müssen Sie das Serverzertifikat überprüfen. Klicken Sie mit der rechten Maustaste auf das Serverzertifikat, und wählen Sie **Packet Bytes exportieren aus**, um als .cer-Zertifikat zu speichern, wie im Bild gezeigt:

| File Edit View Go Capture Analyze                                                                                                    | Statistics Telephony                               | Wireless Tools Help                                |                                |                            |                                      |              |  |  |  |
|----------------------------------------------------------------------------------------------------|----------------------------------------------------|----------------------------------------------------|--------------------------------|----------------------------|--------------------------------------|--------------|--|--|--|
| ◢ ■ ∅ ◉   🔒 🖾 🕱 🖻   ९ ⇔ ⇔ 🕾 🖗 🕹 🚍 🔳 ९ ९ ९ ९ 🏛                                                                                                    |                                                    |                                                    |                                |                            |                                      |              |  |  |  |
| 📕 tls                                                                                                    |                                                    |                                                    |                                |                            | ×                                    |              |  |  |  |
| No. Time<br>122 09:09:25.304369<br>124 09:09:25.329331                                                                                                    | Source<br>10.201.218.164<br>10.201.218.163         | Destination<br>10.201.218.163<br>10.201.218.164    | Protocol<br>TLSv1.2<br>TLSv1.2 | Length I<br>845 5<br>255 0 | Expand Subtrees<br>Collapse Subtrees |              |  |  |  |
| 125 09:09:25.331128<br>126 09:09:25.333417<br>127 09:09:25.335730                                                                                                    | 10.201.218.164<br>10.201.218.163<br>10.201.218.164 | 10.201.218.163<br>10.201.218.164<br>10.201.218.163 | TLSv1.2<br>TLSv1.2<br>TLSv1.2  | 173 C<br>199 A<br>167 A    | Expand All<br>Collapse All           |              |  |  |  |
| 128 09:09:25.339000<br>129 09:09:25.339649                                                                                                    | 10.201.218.163<br>10.201.218.164                   | 10.201.218.164<br>10.201.218.163                   | TLSv1.2<br>TLSv1.2             | 327 A<br>167 A             | Apply as Column<br>Apply as Filter   | Ctrl+Shift+I |  |  |  |
| Frame 122: 845 bytes on wire (6760 bits), 845 bytes captured (6760 bits)       Prepare as Filter         > Frame 122: 845 bytes on wire (6760 bits), 845 bytes captured (6760 bits)       Conversation Filter         > Ethernet II, Src: Vmware_a5:74:2a (00:50:56:a5:74:2a), Dst: Vmware_07:23:17 (00:0c:29:07:23       Colorize with Filter         > Internet Protocol Version 4, Src: 10:201.218.164, Dst: 10:201.218.163       Dst: 2807, Ack: 248, Len: 77         Follow       Follow |                                                    |                                                    |                                |                            |                                      |              |  |  |  |
| <ul> <li>[3 Reassembled TCP Segments (3675</li> <li>Y Transport Layer Security</li> </ul>                                                                                                    | bytes): #118(1448)                                 | , #120(1448), #122(77                              | 9)]                            |                            | Сору                                 | +            |  |  |  |
| <ul> <li>✓ TLSv1.2 Record Layer: Handshake Protocol: Multiple Handshake Messages</li> <li>✓ Content Type: Handshake (22)</li> <li>✓ Export Packet Bytes</li> <li>Ctrl+Shift+Z</li> </ul>                                                                                                    |                                                    |                                                    |                                |                            |                                      |              |  |  |  |
| Version: ILS 1.2 (0x0303)<br>Length: 3670<br>> Handshake Protocol: Server Hello<br>> Handshake Protocol: Certificate<br>> Handshake Protocol: Certificate<br>> Handshake Protocol: Certificate<br>> Handshake Protocol: Certificate<br>> Handshake Protocol: Certificate                                                                                                    |                                                    |                                                    |                                |                            |                                      |              |  |  |  |
| Length: 1481<br>Certificates Length: 1478<br>Certificates (1478 bytes)<br>Certificates (1478 bytes)<br>Certificates (1478 bytes)                                                                                                    |                                                    |                                                    |                                |                            |                                      |              |  |  |  |
| Certificate Length: 1475       Show Linked Packet in New Window         > Certificate: 308205bf308204a7a003020102021362000000026295e487 (id-at-commonName=WIN-H2Q74S1U39P.network218.com)         > Handshake Protocol: Server Key Exchange         > Handshake Protocol: Certificate Request         > Handshake Protocol: Server Hello Done                                                                                                    |                                                    |                                                    |                                |                            |                                      |              |  |  |  |

·Geben Sie im nachfolgenden Fenster einen Namen für die Cer-Datei an, und klicken Sie dann auf Speichern. Die Datei, die (in diesem Fall auf dem Desktop) gespeichert wurde, wurde ServerCert.cer genannt, wie im Bild gezeigt:

|   | 115 0510511515511110          | 10120112101101            |              | Organize 🔻 🛛 i                   | INEW TO    | ider                       |                       |        |        | <b>V</b> |
|---|-------------------------------|---------------------------|--------------|----------------------------------|------------|----------------------------|-----------------------|--------|--------|----------|
|   | 126 09:09:25.333417           | 10.201.218.163            | 10.201.2     |                                  |            |                            |                       |        |        |          |
|   | 127 09:09:25.335730           | 10.201.218.164            | 10.201.2     | 💻 This PC                        |            | ,                          | No items match your s | earch. |        |          |
|   | 128 09:09:25.339000           | 10.201.218.163            | 10.201.2     | 2D Objects                       |            |                            | ,,                    |        |        |          |
|   | 129 09:09:25.339649           | 10.201.218.164            | 10.201.2     | J SD Objects                     | _          |                            |                       |        |        |          |
| < |                               |                           |              | 📃 Desktop                        |            |                            |                       |        |        |          |
| > | Frame 122: 845 bytes on wire  | (6760 bits), 845 bytes (  | aptured (6   | Documents                        | s          |                            |                       |        |        |          |
| > | Ethernet II, Src: Vmware_a5:7 | 74:2a (00:50:56:a5:74:2a) | ), Dst: Vmw  | 🕂 Downloads                      |            |                            |                       |        |        |          |
| > | Internet Protocol Version 4,  | Src: 10.201.218.164, Dst  | :: 10.201.2  | Music                            |            |                            |                       |        |        |          |
| > | Transmission Control Protocol | l, Src Port: 636, Dst Por | rt: 34726,   |                                  |            |                            |                       |        |        |          |
| > | [3 Reassembled TCP Segments ( | (3675 bytes): #118(1448); | #120(1448    | Pictures                         |            |                            |                       |        |        |          |
| ٧ | Transport Layer Security      |                           |              | 📑 Videos                         |            |                            |                       |        |        |          |
|   | ✓ TLSv1.2 Record Layer: Hand  | lshake Protocol: Multiple | Handshake    | Mindows (                        | <b>C</b> 1 |                            |                       |        |        |          |
|   | Content Type: Handshake       | (22)                      |              | - Windows (                      | C.)        |                            |                       |        |        |          |
|   | Version: TLS 1.2 (0x030       | 3)                        |              | 💣 Network                        | ~          | +                          |                       |        |        |          |
|   | Length: 3670                  |                           |              |                                  |            |                            |                       |        |        |          |
|   | > Handshake Protocol: Ser     | ver Hello                 |              | File nam                         | e: serv    | vercert.cer                |                       |        |        | ~        |
|   | ∨ Handshake Protocol: Cer     | tificate                  |              | Save as typ                      | e: Raw     | / data (*.bin *.dat *.raw) |                       |        |        | $\sim$   |
|   | Handshake Type: Cert:         | ificate (11)              |              | 71                               |            |                            |                       |        |        |          |
|   | Length: 1481                  |                           |              |                                  |            |                            |                       |        |        |          |
|   | Certificates Length:          | 1478                      |              | <ul> <li>Hide Folders</li> </ul> |            |                            |                       | Save   | Cancel |          |
|   | ✓ Certificates (1478 b)       | ytes)                     | L            |                                  |            |                            |                       |        |        |          |
|   | Certificate Lengt             | h: 1475                   |              |                                  |            |                            |                       |        |        |          |
|   | > Certificate: 30820          | 75bf308204a7a00302010202  | 136200000000 | 6295e487 (id-a                   | at-com     | monName=WTN-H2074S1U39     | P.network218.com)     |        |        |          |
|   |                               |                           |              |                                  |            |                            |                       |        |        |          |

Schritt 7: Öffnen Sie die gespeicherte CER-Datei, um Inhalte zu prüfen.

Doppelklicken Sie auf die Datei .cer, um die Informationen in den Registerkarten **Allgemein**, **Details** und **Zertifikatspfad** zu überprüfen, wie im Bild gezeigt:

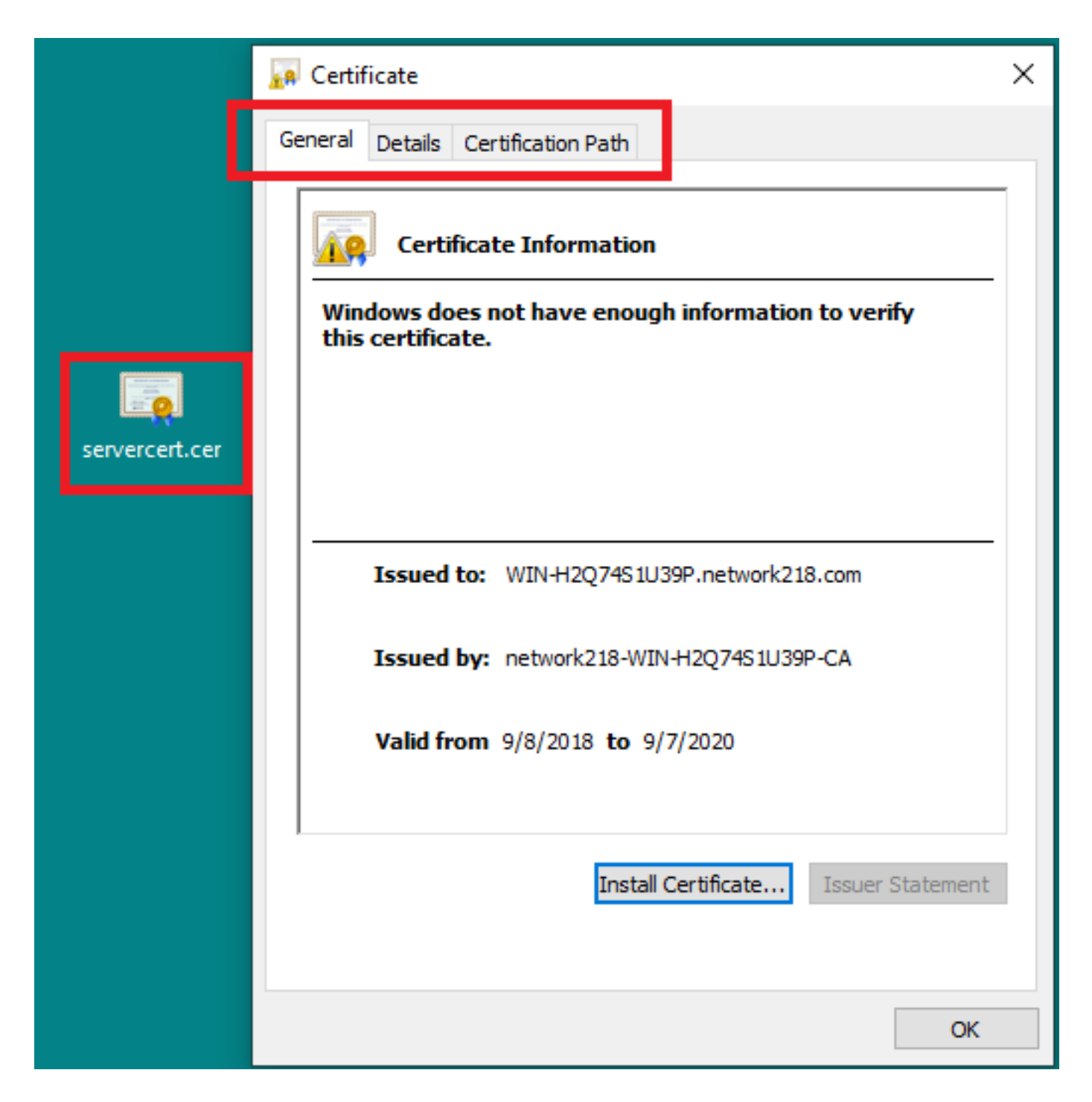

## Überprüfen

Für diese Konfiguration ist derzeit kein Überprüfungsverfahren verfügbar.

## Fehlerbehebung

Für diese Konfiguration sind derzeit keine spezifischen Informationen zur Fehlerbehebung verfügbar.